# 802.1x Extensible Authentication Protocol (EAP)-Datenverkehrsstatistiken für Stackable Switches der Serie Sx500 anzeigen

## Ziel

Um mehr Authentifizierungsmethoden für Hosts bereitzustellen, werden Plug-in-Module für Netzwerkzugriffs-Clients und Authentifizierungsserver mithilfe von Extensible Authentication Protocol (EAP) bereitgestellt. Microsoft Windows verwendet z. B. EAP, um Verbindungen wie VPN-Remote-Zugriff, Einwahlverbindung und Site-to-Site-Verbindungen zu authentifizieren. 802.1x/EAP verhindert, dass ein Wireless-Client das Netzwerk betritt, es sei denn, er hat eine Authentifizierung durch den Authentifizierungsserver vorgenommen.

Dieser Artikel enthält Informationen zur Seite *802.1x EAP*, die detaillierte Informationen zu den gesendeten oder empfangenen EAP-Frames enthält.

### Anwendbare Geräte

Stackable Switches der Serie Sx500

#### Softwareversion

·v1.3.0.62

## 802.1x EAP

Schritt 1: Melden Sie sich beim Webkonfigurationsprogramm an, und wählen Sie **Status und Statistics > 802.1x EAP aus**. Die Seite *802.1x EAP* wird geöffnet:

| 802.1x EAP                                                          |                                              |                            |  |
|---------------------------------------------------------------------|----------------------------------------------|----------------------------|--|
| Interface:<br>Refresh Rate:                                         | Unit/Slot 1/2 Vort<br>No Refresh<br>15 sec.  | FE7 FE1 A<br>FE2 FE3       |  |
|                                                                     | <ul> <li>30 sec.</li> <li>60 sec.</li> </ul> | FE4<br>FE5 ≣<br>FE6<br>FE7 |  |
| EAPOL Frames Received:<br>EAPOL Frames Transmitted:                 | 0<br>0                                       | FE8<br>FE9<br>FE10         |  |
| EAPOL Start Frames Received:                                        | 0                                            | FE11<br>FE12               |  |
| EAPOL Logon Planes Received.<br>EAP Response/ID Frames Received:    | 0                                            | FE13<br>FE14<br>FE15       |  |
| EAP Response Frames Received:<br>EAP Request/ID Frames Transmitted: | 0<br>0                                       | FE16<br>FE17<br>FE18       |  |
| EAP Request Frames Transmitted:                                     | 0                                            | FE19<br>FE20 -             |  |
| EAP Length Error Frames Received:                                   | 0                                            |                            |  |
| Last EAPOL Frame Version:<br>Last EAPOL Frame Source:               | 0<br>00:00:00:00:00:00                       |                            |  |
| Clear Interface Counters Clear A                                    | All Interfaces Counters                      |                            |  |

Schritt 2: Wählen Sie die gewünschte Schnittstelle aus der Dropdown-Liste Interface (Schnittstelle) aus.

·Einheit/Steckplatz - Die Einheit-ID der Einheit (aktiv, Mitglieder, Standby) im Stack und die Anzahl der verfügbaren Erweiterungssteckplätze. Dieser Switch unterstützt bis zu 4 Einheiten. Wenn Sie mit den verwendeten Begriffen nicht vertraut sind, lesen Sie <u>Cisco</u> <u>Business: Glossar neuer Begriffe</u>.

·Port - Wählen Sie in der Dropdown-Liste "Port" den gewünschten Port aus, den Sie konfigurieren möchten.

| 802.1x EAP                  |                                                                     |  |  |  |  |  |  |
|-----------------------------|---------------------------------------------------------------------|--|--|--|--|--|--|
| Interface:<br>Refresh Rate: | Unit/Slot 1/2  Port FE1  No Refresh                                 |  |  |  |  |  |  |
|                             | <ul> <li>○ 15 sec.</li> <li>○ 30 sec.</li> <li>○ 60 sec.</li> </ul> |  |  |  |  |  |  |

Schritt 3: Klicken Sie auf das Optionsfeld für die gewünschte Aktualisierungsrate für die Statistiken im Feld Aktualisierungsrate.

·Keine Aktualisierung - Die Seite wird nie aktualisiert.

·15 Sek. — Die Seite wird alle 15 Sekunden aktualisiert.

·30 Sek. — Die Seite wird alle 30 Sekunden aktualisiert.

| ·60 Sek.: Die Seite wird alle 60 S | Sekunden aktualisiert. |
|------------------------------------|------------------------|
|------------------------------------|------------------------|

| 1 | 802.1x EAP                                             |                                                                     |       |  |  |
|---|--------------------------------------------------------|---------------------------------------------------------------------|-------|--|--|
|   | Interface:<br>Refresh Rate:                            | Unit/Slot 1/2 v Port<br>No Refresh<br>15 sec.<br>30 sec.<br>60 sec. | FE1 💌 |  |  |
|   | EAPOL Frames Received:                                 | 0                                                                   |       |  |  |
| I | EAPOL Frames Transmitted:                              | 0                                                                   |       |  |  |
| I | EAPOL Start Frames Received:                           | 0                                                                   |       |  |  |
| I | EAPOL Logoff Frames Received:                          | 0                                                                   |       |  |  |
| I | EAP Response/ID Frames Received:                       | 0                                                                   |       |  |  |
| I | EAP Response Frames Received:                          | 0                                                                   |       |  |  |
| I | EAP Request/ID Frames Transmitted:                     | 0                                                                   |       |  |  |
| I | EAP Request Frames Transmitted:                        | 0                                                                   |       |  |  |
| I | Invalid EAPOL Frames Received:                         | 0                                                                   |       |  |  |
| I | EAP Length Error Frames Received:                      | 0                                                                   |       |  |  |
| I | Last EAPOL Frame Version:                              | 0                                                                   |       |  |  |
|   | Last EAPOL Frame Source:                               | 00:00:00:00:00:00                                                   |       |  |  |
| ( | Clear Interface Counters Clear All Interfaces Counters |                                                                     |       |  |  |

EAPOL ist ein erweiterbares Authentifizierungsprotokoll über LAN. Dies ist ein Netzwerk-Port-Authentifizierungsprotokoll. Für die Schnittstelle werden die folgenden Werte angezeigt:

·Empfangene EAPOL-Frames: Gültige EAPOL-Frames, die auf dem ausgewählten Port empfangen werden.

·Übertragung von EAPOL-Frames: Gültige EAPOL-Frames, die vom ausgewählten Port übertragen werden.

·EAPOL Start Frames Received (Empfangene EAPOL-Startrahmen) - EAPOL Start Frames, die auf dem ausgewählten Port empfangen werden.

·Empfangene EAPOL-Abmelderahmen - EAPOL-Abmelderahmen, die auf dem ausgewählten Port empfangen werden.

·Empfangene EAP-Response/ID-Frames - EAP-Resp/ID-Frames, die auf dem ausgewählten Port empfangen werden.

·Empfangene EAP-Response-Frames: EAP-Antwortrahmen, die vom ausgewählten Port empfangen werden. Diese enthalten nicht die empfangenen Resp/ID-Frames.

·Übertragung von EAP-Anforderungs-/ID-Frames: EAP-Req-/ID-Frames, die vom ausgewählten Port übertragen werden.

·Übertragung von EAP-Anforderungsrahmen - EAP-Anforderungs-Frames, die vom ausgewählten Port übertragen werden.

·Ungültige EAPOL-Frames erhalten - Unerkannte EAPOL-Frames, die auf dem ausgewählten Port empfangen werden.

·Empfangene EAP Length Error Frames: EAPOL Frames mit einer ungültigen Packet Body Length erhalten auf dem ausgewählten Port.

·Letzte EAPOL Frame-Version - Protokollversionsnummer, die an den zuletzt empfangenen EAPOL-Frame angeschlossen ist.

·Letzte EAPOL Frame Source - Quell-MAC-Adresse, die an den zuletzt empfangenen EAPOL-Frame angeschlossen ist.

Schritt 5: (Optional) Um die Zähler der gewählten Schnittstelle zu löschen, klicken Sie auf **Schnittstellenzähler löschen**.

Schritt 6: (Optional) Um die Zähler aller Schnittstellen zu löschen, klicken Sie auf Alle Schnittstellenindikatoren löschen.